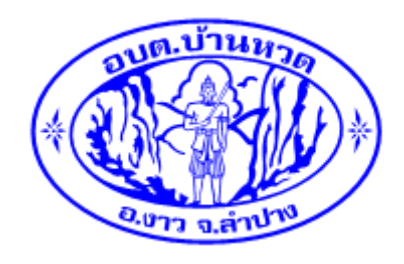

## คู่มือวิธีการใช้งานระบบบริการ e – service ผ่าน Google from องค์การบริหารส่วนตำบลบ้านหวด อำเภองาว จังหวัดลำปาง

## ขั้นตอนการขอรับบริการออนไลน์

เป็นการให้บริการออนไลน์ที่องค์การบริหารส่วนตำบลบ้านหวดได้จัดทำขึ้น เพื่ออำนวยความสะดวกและ
เพิ่มประสิทธิภาพการบริการ ของหน่วยงานให้แก่ประชาชน

 ผู้มีความประสงค์จะขอรับบริการ สามารถแจ้งความประสงค์ โดยการกรอกข้อมูลรายละเอียดการขอรับ บริการของท่าน ลงในแบบฟอร์ม การขอรับบริการออนไลน์ ตามช่องทางต่อไปนี้

ช่องทางที่ 1 ท่านสามารถเข้าไปที่ <u>https://www.banhuad.go.th/web/</u> มาที่หัวข้อ ติอต่อ อบต. และ หัวข้อ e –service ดังภาพที่แสดงต่อไปนี้

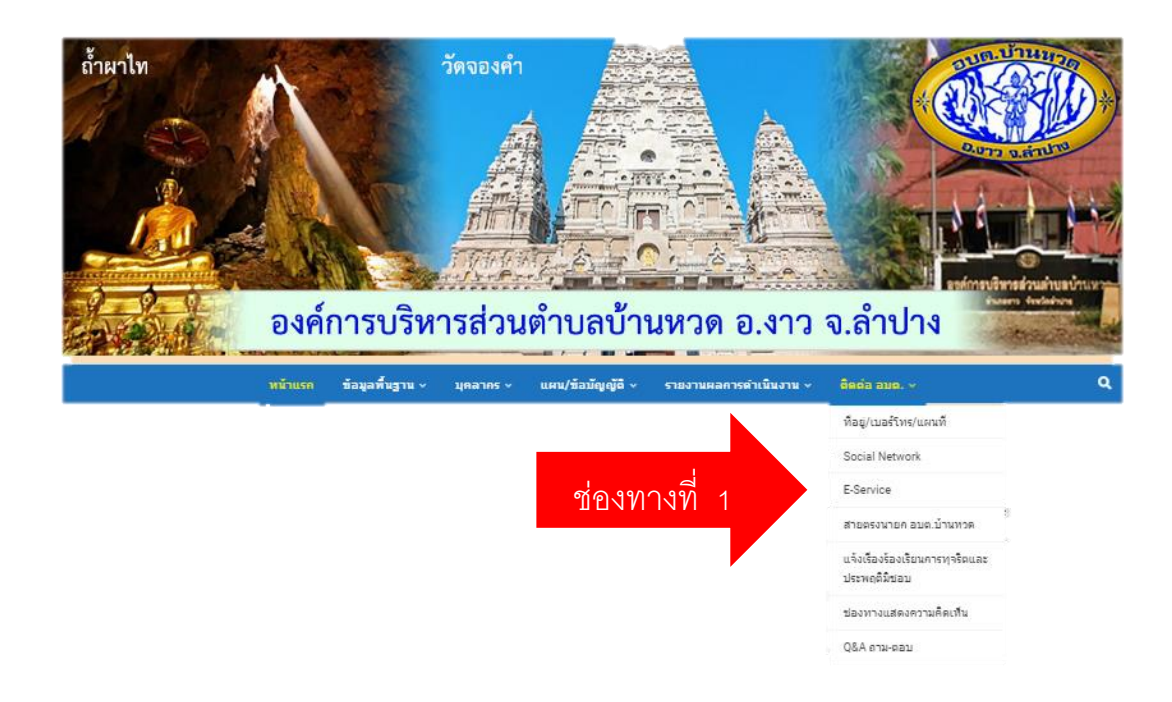

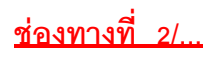

<u>ช่องทางที่ 2</u> ท่านสามารถเข้าไปที่ <u>https://www.banhuad.go.th/web/</u> มาที่แบนเนอร์เว็บไซต์ (Website Banner) ดังภาพที่แสดงต่อไปนี้

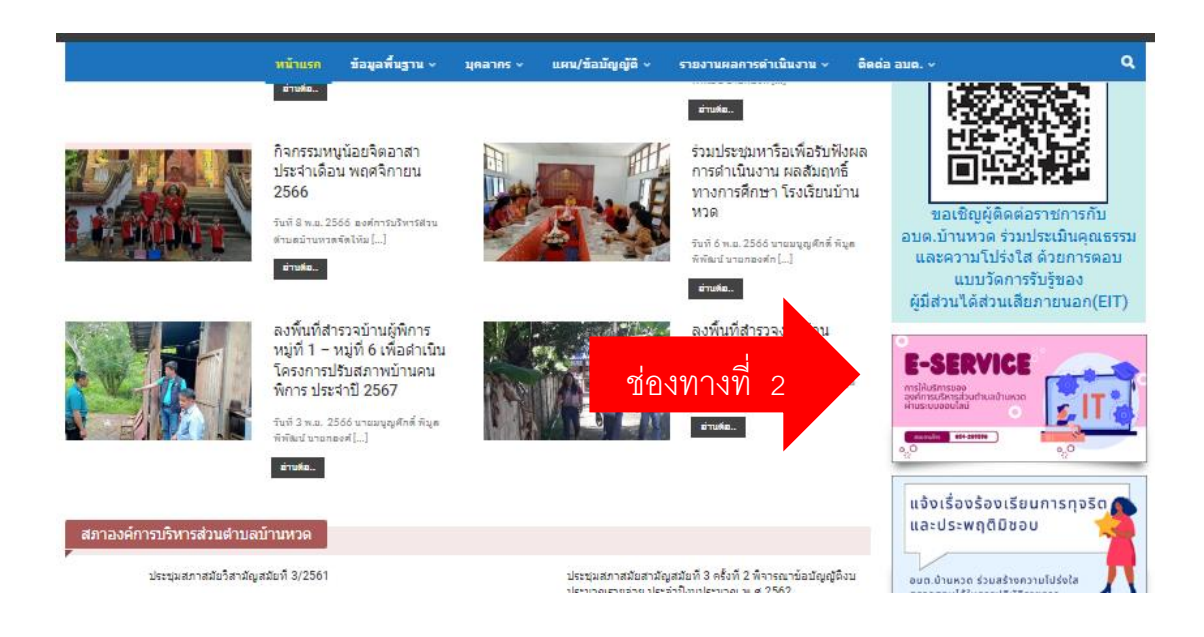

1. เลือกบริการที่ท่านต้องการ กรอกข้อมูล รายละเอียดการขอรับบริการของท่าน ลงในแบบฟอร์ม Google Form การขอรับบริการออนไลน์

| หน้าแรก                                             | ข้อมูลพื้นฐาน ~ | บุคลากร ~   | แผน/ข้อบัญญัติ ~                     | รายงานผลการดำเนินงาน ~    | ື່ ທິດຕ່ວ ວນຕ. ∽     | ۹                               |
|-----------------------------------------------------|-----------------|-------------|--------------------------------------|---------------------------|----------------------|---------------------------------|
| หน้าแรก > E-Service                                 |                 |             |                                      |                           |                      |                                 |
|                                                     |                 |             |                                      |                           |                      |                                 |
| คำขอรับบริการ<br>น้ำอุปโภค-บริโภค                   |                 | <b>&gt;</b> | แจ้งซ่อมไฟฟ้า <b>,</b><br>สาธารณะ    | /โคมไฟ                    | እ ร้อง               | งเรียนร้องทุกข์<br>เรื่องทั่วไป |
| <b>พลาย เสดงความคิดเห</b> ็<br>การดำเนินงานของหน่วย | นงาน            | <b>&gt;</b> | <b>ร้องเรียนกา</b> ร<br>และประพฤติมิ | รทุจริต<br><sub>ชอบ</sub> | ุ<br>+ สถิติการใ<br> | ห้บริการประชาชน +<br>E-SERVICE  |
| คู่มือการใช้บริการ E-Sev                            | ice             |             |                                      |                           |                      | Ē                               |

 กรุณากรอกข้อมูลให้ครบถ้วน หากมี \* สีแดงที่หัวข้อใด แสดงว่าเป็นข้อมูลจำเป็นที่จะต้องกรอกให้ ครบถ้วน

3. เจ้าหน้าที่ได้รับข้อความ และทำการตรวจสอบข้อมูลรายละเอียด ผ่านระบบ Google Drive พร้อมกับ ดำเนินการพิมพ์แบบขอรับบริการออนไลน์

 เมื่อผู้บริหารได้พิจารณาแล้ว เจ้าหน้าที่จะแจ้งผลการพิจารณาให้ท่านทราบ ผ่านช่องทางติดต่อ ตามที่ท่าน ระบุโดยเร็ว พร้อมดำเนินการในส่วนที่เกี่ยวข้องต่อไป

.....